## Downloading Libby App

Libby is built by OverDrive and very similar to the OverDrive App. Libby offers a much simpler way for individuals to access and borrow digital items on mobile devices from their local libraries. Libby offers digital books, magazines, and audiobooks. Prior to accessing Libby make sure that you have downloaded the OverDrive App and Kindle App on your devices.

# \*Please make sure that you have your Gmail and password information prior to downloading the app. If you don't have one you can register for free at:

https://www.gmail.com/mail/help/intl/en/about.html?utm\_expid=1737704-2.2dC\_fH0vQ-uyomE2YhRX3Q.0.

1. Type *Libby* App in the Search Bar Google Play Search .... Sign in Entertainment ø Ċ. -Apps Movies & TV 1.1 0 Music - 1 Books ---Newsstand **Top Movie Bundles Top Sellinc** ad Ebooks Find your next ers under \$10 Buy together and save Lo Devices Account

### 2. Select the Libby icon and click Install.

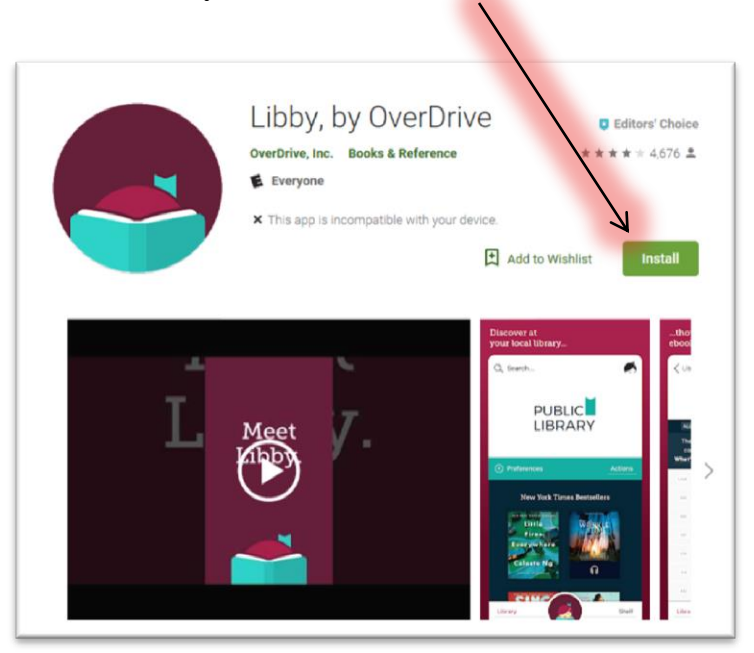

3. *Libby* App may ask you to verify your email password before proceeding to the next page.

| Google                             |      |
|------------------------------------|------|
| Hi Tiffany                         |      |
| iffanydsavage@gmail.com            | ~    |
| To continue, first verify it's you |      |
| Enter your password                |      |
| •••••                              |      |
| Forgot password?                   | NEXT |
|                                    |      |
|                                    |      |

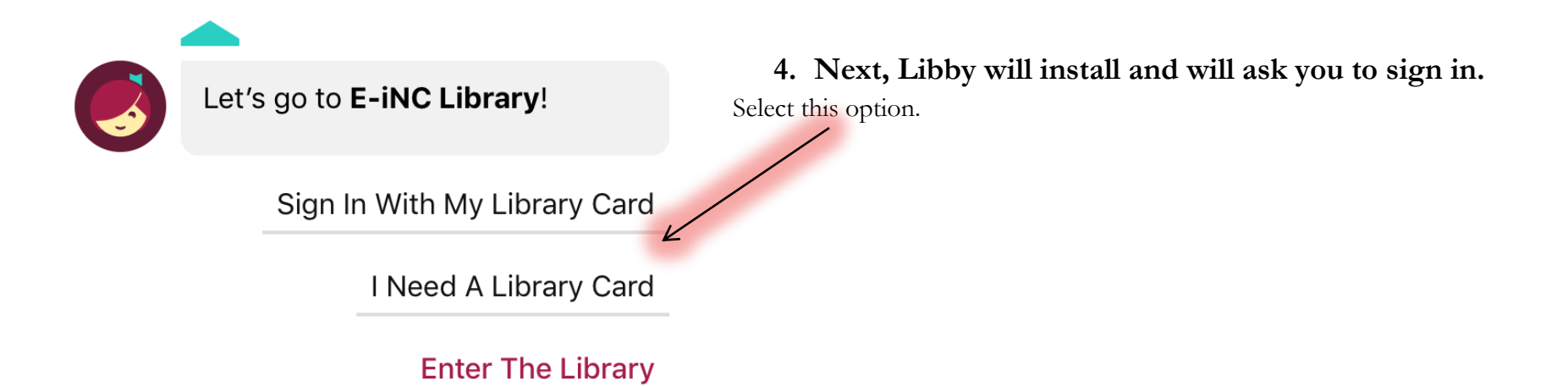

Sign in with your library card

Sign in with your library card

Sign in with Your library card

Image: Sign in with OverDive

Image: Sign in with Stacebook

Image: Sign in with Stacebook

Image: Sign in with Check on the state enail

Image: Sign in with Check on the state enail

Image: Sign in with Check on the state enail

Image: Sign in with Check on the state enail

Image: Sign in with Check on the state enail

Image: Sign in the Check One website state enail

Image: Sign in the Check One website state enail

Image: Sign in the Check One website state enail

Image: Sign in the Check One website state enail

Image: Sign in the Check One website state enail

Image: Sign in the Check One website state enail

Image: Sign in the Check One website state enail

Image: Sign in the Check One website state enail

Image: Sign in the Check One website state enail

Image: Sign in the Check One website state enail

Image: Sign in the Check One website state enail

Image: Sign in the Check One website state enail

Image: Sign in the Check One website state enail

Image: Sign in the Check One website state enail

Image: Sign in the Check One website state enail

Image: Sign in the Check One website state enail

Image:

5). Once redirected to Sign-into Your Library page, your page should look this. Select Sampson-Clinton Public Library in the drop down box.

### 6). To Sign into your library....

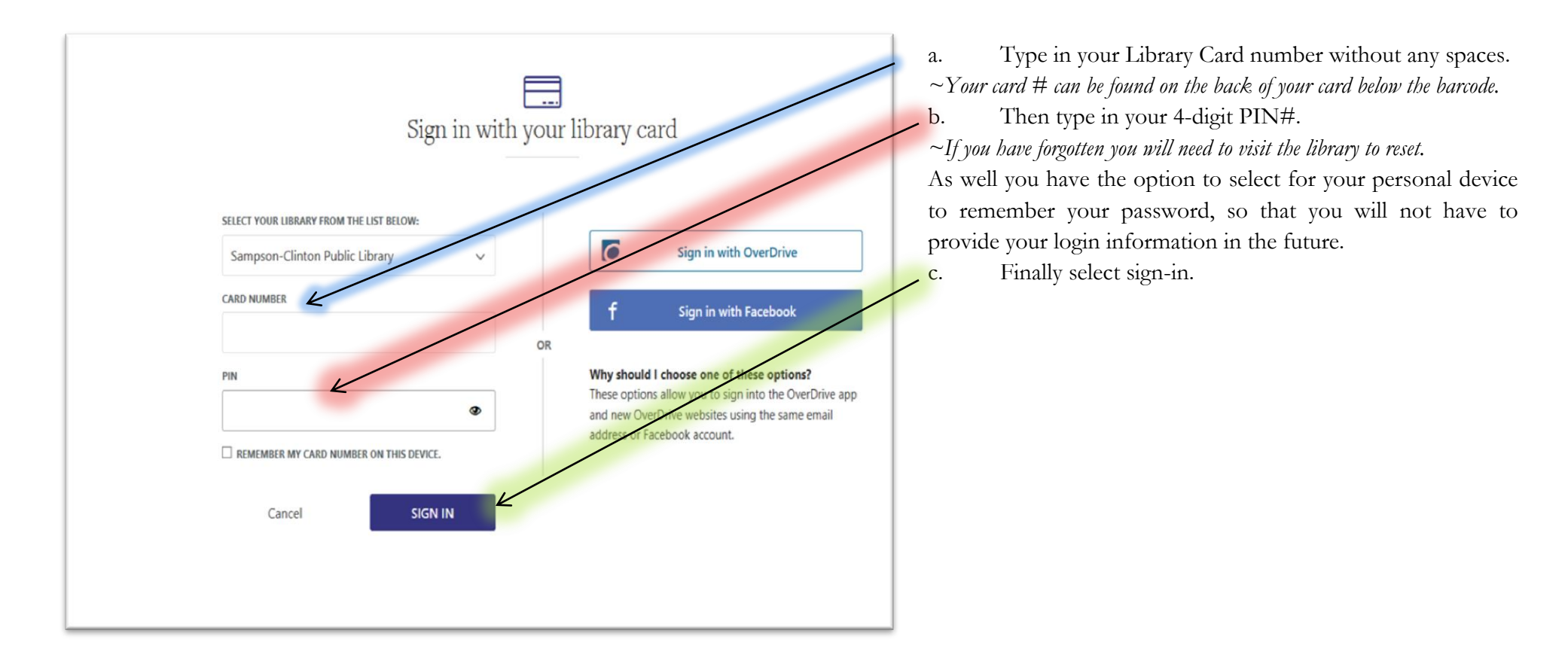

7). Once signed in, you can search for titles in the Search Toolbar. When you have located your title click borrow.

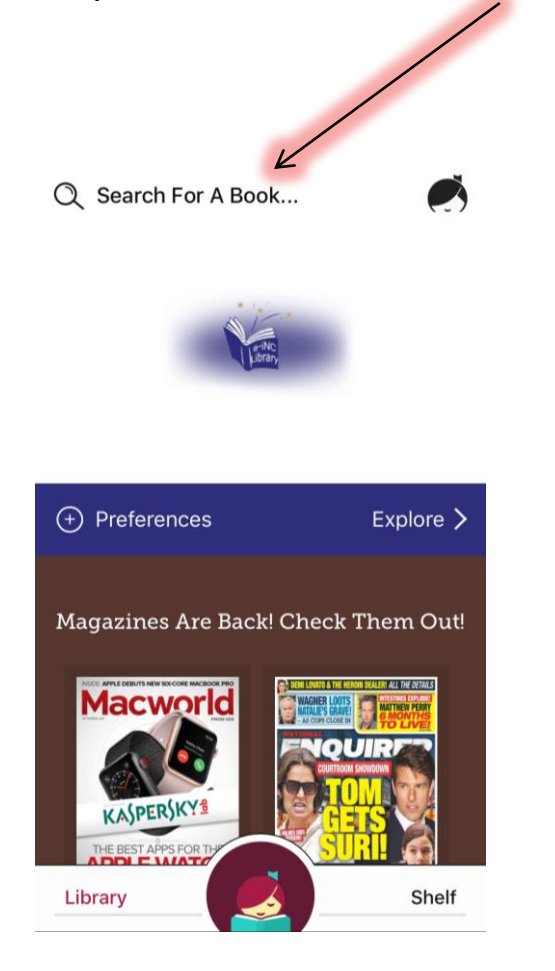

BORROW You have borrowed The Lord of the Rings for 14 days.

~

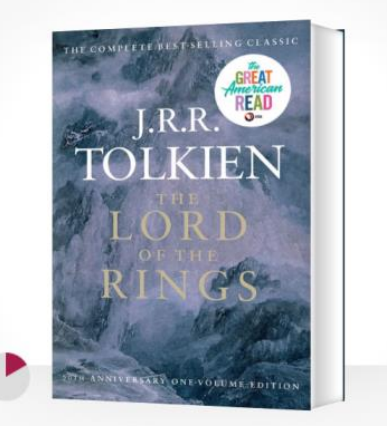

#### **Read Book**

Keep Browsing

Read With Kindle

Go To Shelf

8). Once a selection is made. A box will appear with the length of time you may wish to borrow the selected title; select your length of time.

9). Then a confirmation page will appear. It will offer you the following options:

- Begin reading the book
- To continue browsing and return to the search page
- Read the digital book using the Kindle App
- Or Go To Shelf, which allows the user to look at items that are currently checked out.

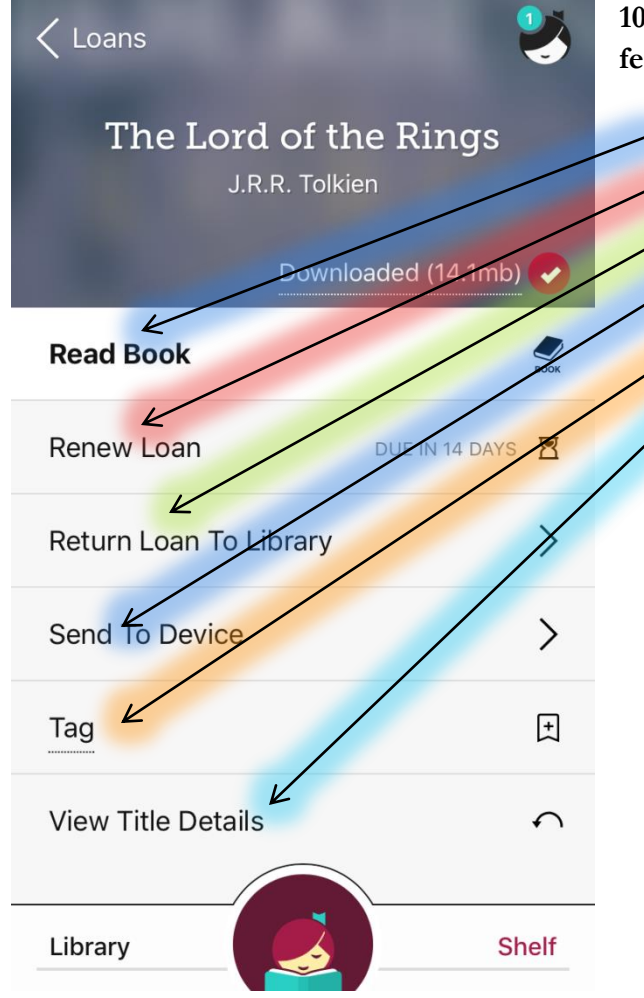

10). Once books are checked out, you will be able to retrieve them in your *Shelf(s)* tab. Other features of the *Shelf* tab include:

- Read the book
- Renewing a Loan (also note
- Returning a Book to the library if finished before the end of the loan period

Send a book to another mobile device. Please note whichever device you send the digital media to must have the OverDrive App downloaded.

Tag an item if it is one that you would like to remember.

View previous or current titles.